# COMCENTER DAS PORTAL

### Sie können die vorhandenen Kacheln ergänzen, indem Sie neue hinzufügen.

So fügen Sie neue Portal-Kacheln hinzu:

- 1. Klicken Sie in der App Portal rechts oben auf **Widget hinzufügen**. Wählen Sie einen Eintrag.
- 2. Manche Kacheln benötigen weitere Angaben. In diesem Fall geben Sie die erforderlichen Werte ein. Klicken Sie auf **Speichern**.

Tipp: Im Modul **Drive** können Sie eine Datei (z.B. ein Foto) als Portal-Kachel hinzufügen.

#### Reihenfolge der Portal-Kacheln ändern

Sie können festlegen, in welcher Reihenfolge die Kacheln angezeigt werden. So ändern Sie die Reihenfolge der Portal-Kacheln:

- 1. Ziehen Sie eine Kachel an eine andere Position.
- 2. Legen Sie die Kachel an der neuen Position ab.

### Portal-Kachel entfernen

Sie können eine Kachel vom Portal entfernen, indem Sie die Kachel schließen.

Klicken Sie in der Kachel auf das Symbol **Schließen** . Sie können entscheiden, ob Sie die Kachel endgültig **löschen** oder nur **deaktivieren** möchten.

| Widget löschen                             |           |
|--------------------------------------------|-----------|
| Wollen Sie dieses Widget wirklich löschen? |           |
| Widget nur deaktivieren                    | Abbrechen |

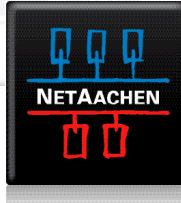

# COMCENTER DAS PORTAL

Um die Portal-Kachel nach einer Deaktivierung wieder anzuzeigen, verwenden Sie die Portal-Einstellungen.

Diese Seite personalisieren

## So verwenden Sie die Portal-Kacheln-Einstellungen:

- 1. Klicken Sie im Portal oben rechts auf
- 2. Ändern Sie die Einstellungen.

Die folgenden Einstellungen sind verfügbar.

- Schaltfläche Bearbeiten
- Schaltfläche Farbe
- Schaltfläche Deaktivieren
- Symbol Löschen

Schaltfläche **Bearbeiten**: Bearbeitet die Einstellungen einer Kachel, zum Beispiel die URL oder die Beschreibung.

Hinweis: Diese Schaltfläche ist nur bei bestimmten Kacheln vorhanden.

Schaltfläche Farbe: Bestimmt die Farbe, in der der Name einer Kachel angezeigt wird.

Schaltfläche **Deaktivieren**: Entfernt eine Kachel vom Portal. Um die Kachel wieder anzuzeigen, klicken Sie auf die Schaltfläche Aktivieren.

Symbol **Löschen**: Achtung: Wenn Sie eine Kachel löschen, gehen alle Einstellungen dieser Kachel verloren. Dieses Symbol i löscht eine Kachel vom Portal und aus der Liste der Kacheln auf der Einstellungsseite.

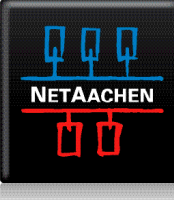